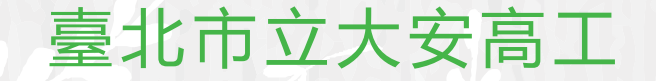

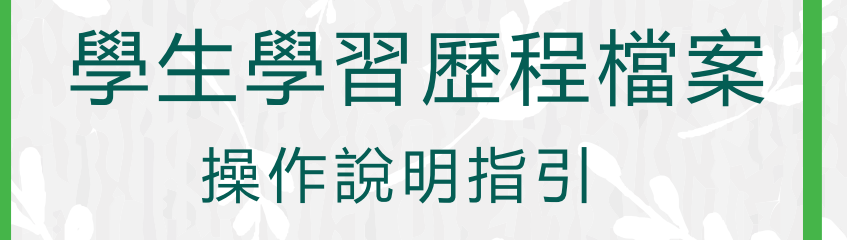

使用前請同學務必詳閱操作說明 輔導室 製作

# 臺北市學生學習歷程檔案登入方式 使用台北市單一登入LDAP帳號

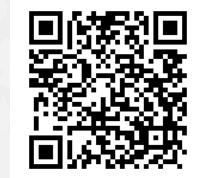

### --臺北市立大安高工(學生版)--

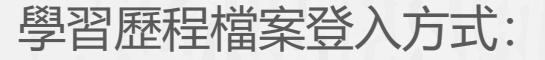

從學校首頁左側常用連結→點選「學生學習歷程檔案系統」

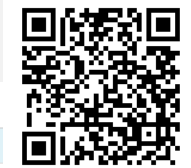

| 吊用建結                                                                                                    |  |  |  |  |  |
|----------------------------------------------------------------------------------------------------|--|--|--|--|--|
| 109上學校日                                                                                                    |  |  |  |  |  |
| 新生專區                                                                                                    |  |  |  |  |  |
| 防疫線上學習專區                                                                                                    |  |  |  |  |  |
| 舊網站(10810月前公告)                                                                                                    |  |  |  |  |  |
| 校舍平面圖(含教室位置)                                                                                                    |  |  |  |  |  |
| 暑假行事曆(PDF)                                                                                                    |  |  |  |  |  |
| 學校行事曆(PDF)                                                                                                    |  |  |  |  |  |
| 學校行事曆(網頁)                                                                                                    |  |  |  |  |  |
| 校務行政系統(日間部)                                                                                                    |  |  |  |  |  |
| 校務行政系統(進修部)                                                                                                    |  |  |  |  |  |
|                                                                                                    |  |  |  |  |  |
| 學生學習歷程檔案(高12)                                                                                                    |  |  |  |  |  |
| 學生學習歷程檔案(高12)                                                                                                    |  |  |  |  |  |
| 學生學習歷程檔案(高12)<br>子上子目止往福来(同3)<br>臺北市酷課雲系統                                                                                       |  |  |  |  |  |
| 學生學習歷程檔案(高12)<br><del>子工子目在在個家(同3)</del><br>臺北市酷課雲系統<br>行政人員分機一覽表                                                               |  |  |  |  |  |
| 學生學習歷程檔案(高12)<br><del>了工了自在在福来(同3)</del><br>臺北市酷課雲系統<br>行政人員分機一覽表<br>大安網路郵局                                                     |  |  |  |  |  |
| 學生學習歷程檔案(高12)<br><del> </del>                                                                                                   |  |  |  |  |  |
| 學生學習歷程檔案(高12)<br><del>又上又自在任個家(同3)</del><br>臺北市酷課雲系統<br>行政人員分機一覽表<br>大安網路郵局<br>學生成績獎懲缺勤查詢<br>教職員線上差勤系統                          |  |  |  |  |  |
| 學生學習歷程檔案(高12)<br><del>又工了自在任個素(同3)</del><br>臺北市酷課雲系統<br>行政人員分機一覽表<br>大安網路郵局<br>學生成績獎懲缺勤查詢<br>教職員線上差勤系統<br>教職員雲端硬碟               |  |  |  |  |  |
| 學生學習歷程檔案(高12)<br><del>又工了自在任個來(同3)</del><br>臺北市酷課雲系統<br>行政人員分機一覽表<br>大安網路郵局<br>學生成績獎懲缺勤查詢<br>教職員線上差勤系統<br>教職員雲端硬碟<br>會議室/教室使用登記 |  |  |  |  |  |

校園活動

| -          |                                              |      | Ę    |
|------------|----------------------------------------------|------|------|
| 最新消息       |                                              |      |      |
| 日期         | 主旨                                           | 類別   | 發布單位 |
| 2020-10-13 | 2020全國健康資訊創意競賽                               | 競賽資訊 | 資訊組  |
| 2020-10-13 | 第24屆臺灣地理國際暨2020中國地理學會聯合學術研討會<br>報名資訊         | 教師研習 | 註冊組  |
| 2020-10-13 | 國立臺北藝術大學110學年度學士班「特殊選才」及「單<br>獨招生」 招生考試重要日程  | 升學資訊 | 註冊組  |
| 2020-10-13 | 「臺北市109年度線上資料庫採購」推廣活動                        | 教師研習 | 教學組  |
| 2020-10-13 | 「灰姑娘如何變公主一分享我的學習歷程」講座                        | 輔導室  | 輔導室  |
| 2020-10-13 | 國立高雄科技大學海事學院造船及海洋工程系辦理「2020<br>學生船模大賽」       | 競賽資訊 | 實習組  |
| 2020-10-13 | 樹德科技大學管理學院高中職學生專題及創意製作競賽                     | 競賽資訊 | 實習組  |
| 2020-10-13 | 遠東科技大學承辦「Matrix Mini Micro bit 機器人創客工<br>作坊」 | 教師研習 | 實習組  |
|            |                                              |      |      |

狂賀!! 第50屆全國技能競賽-北區分區賽榜單、榮獲2金3銀3銅佳績!!

9/12(六)學校日「親職教育講座」-從學習歷程檔案談 110學年度多元入學方案簡報檔

嚴重特殊傳染性肺炎專區 大安無障礙環境專區 大安反霸凌專區 大安性別平等教育專區 大安環境教育暨防災教育 軍間 大安防治學生藥物濫用專 品 大安交通安全宣導專區 學生危安事件微電影專區 流威疫苗宣導 - 快問快答 流感疫苗宣導 - 慢性肝病 篇 病蟲害防治宣導 - 秋行軍 蛊 教育局防制校園霸凌宣導 影片

宣導專區

承辦專案

臺北市政府教育局親子帳

號綁定專區

臺北市高中職特教輔導團

## Step 1 進入「臺北市學生學習歷程檔案系統」→點選「登入」

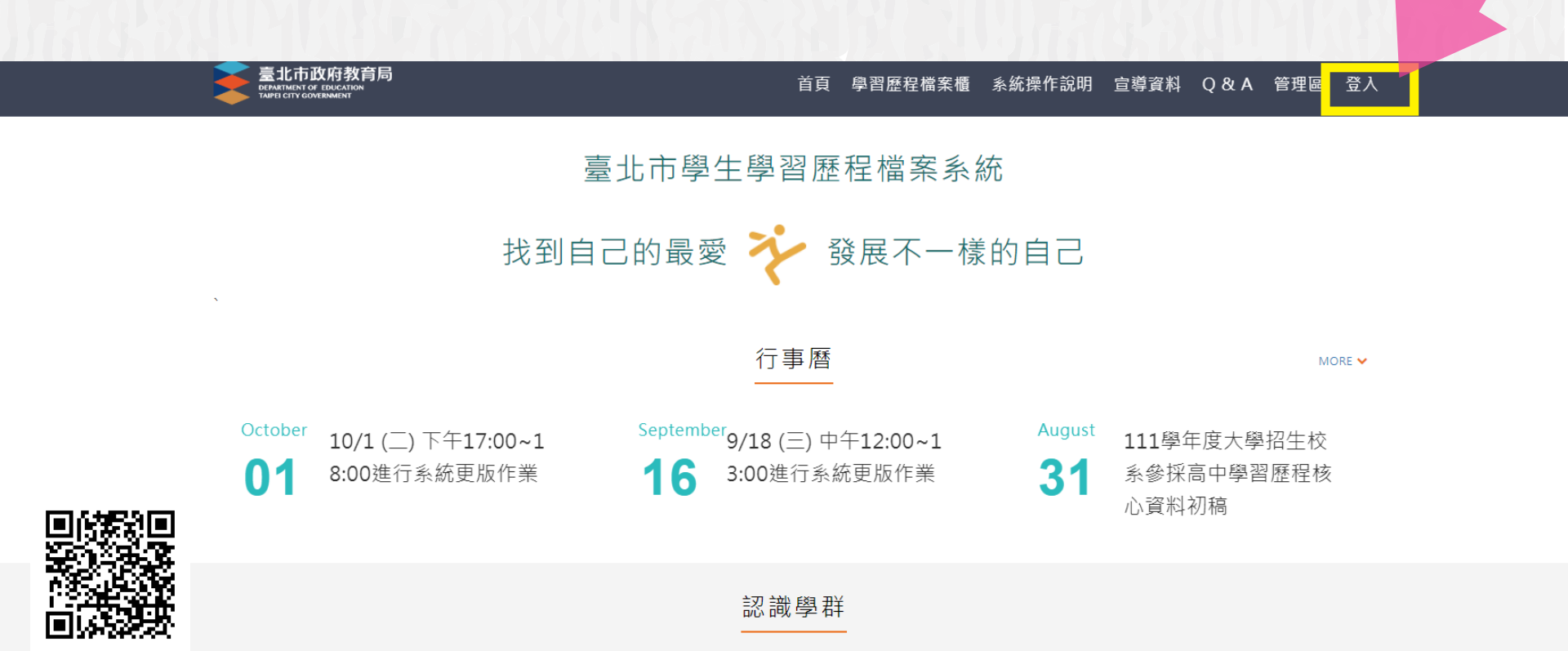

### Step 2 點選「登入」後,選擇「臺北市單一身分驗證LDAP服務」

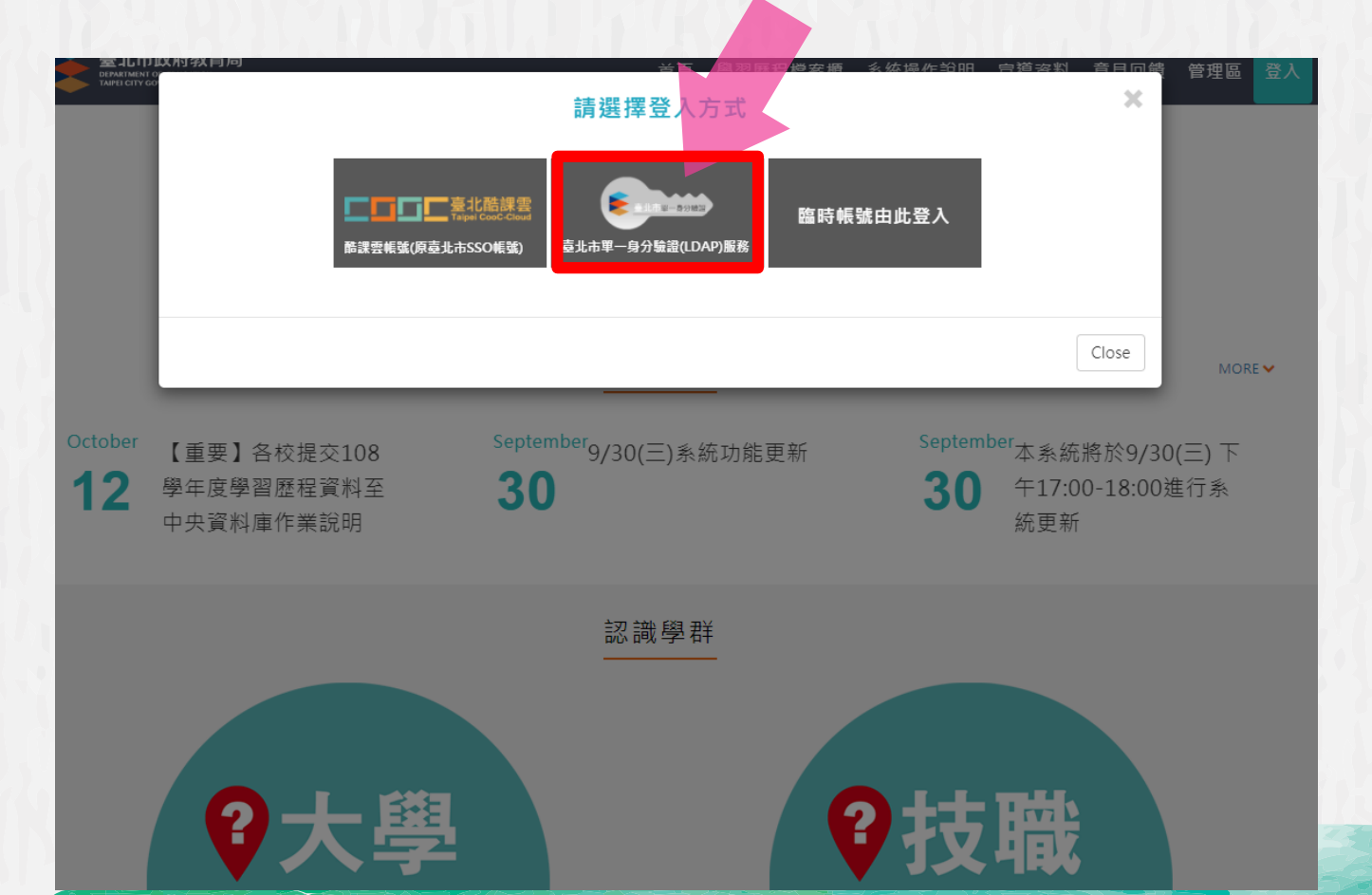

## Step 3

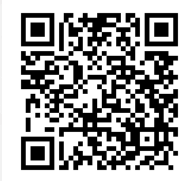

## 輸入預設帳號密碼後,按下**登入**

## 若帳號密碼忘記或有問題請洽本校電腦中心

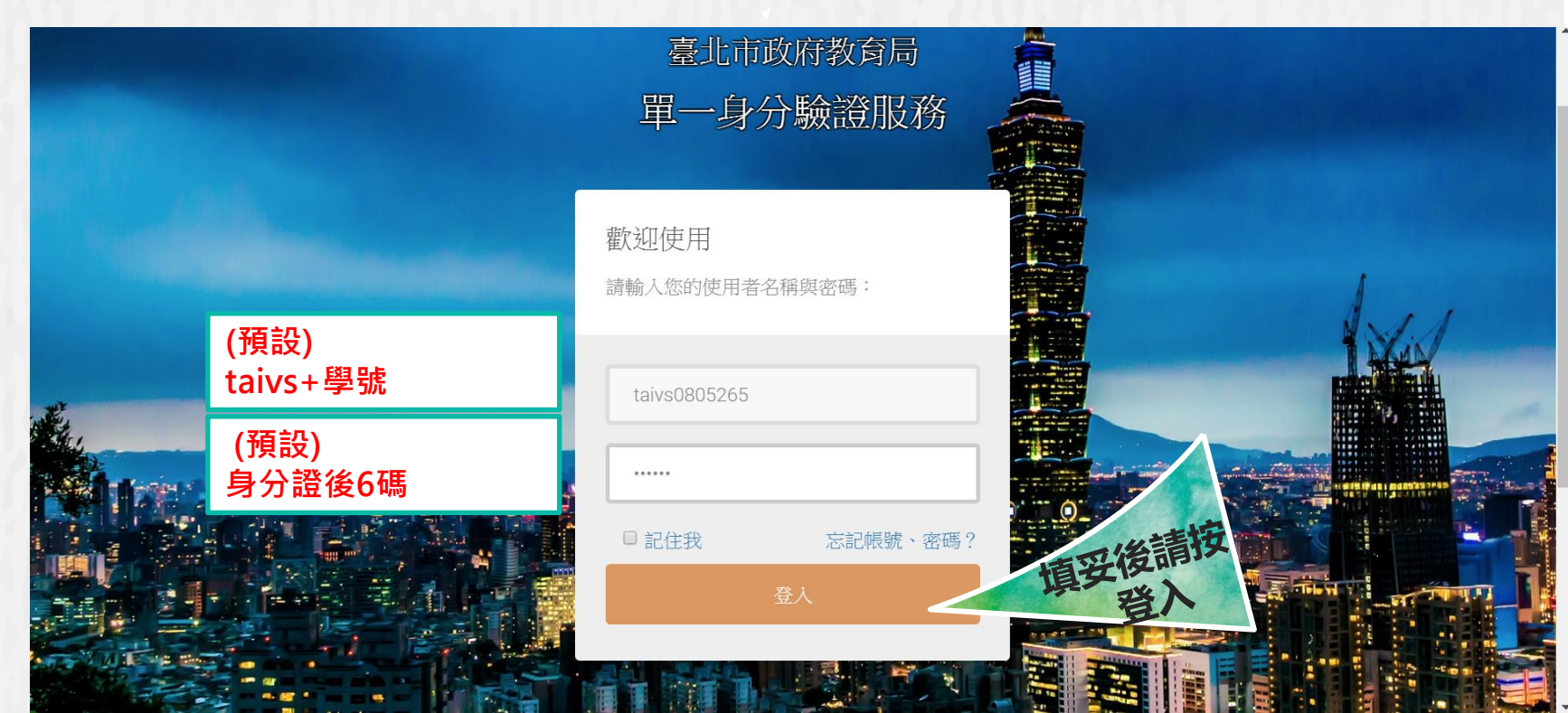

### 若是使用手機連結進網頁 則會看此畫面

### 4G+ 4:42 🖿 **⑧北市政府教育局** $\equiv$ DEPARTMENT OF EDUCATION 學習歷程檔案櫃 申請學校 校友分享 分享檔案

## 本系統目前並不是 設計於手機裝置使用。 上傳資料、送出認證、 勾選提交等正式操作 請避免使用手機操作, 確實使用電腦介面。

我的學習狀態

學習歷程認證狀態

學習成果 開放勾選時 間 多元表現 開放勾選時 間

下拉選單再選擇「登入」

按這個

108學年度

<

### 登入後會先看到這個畫面...

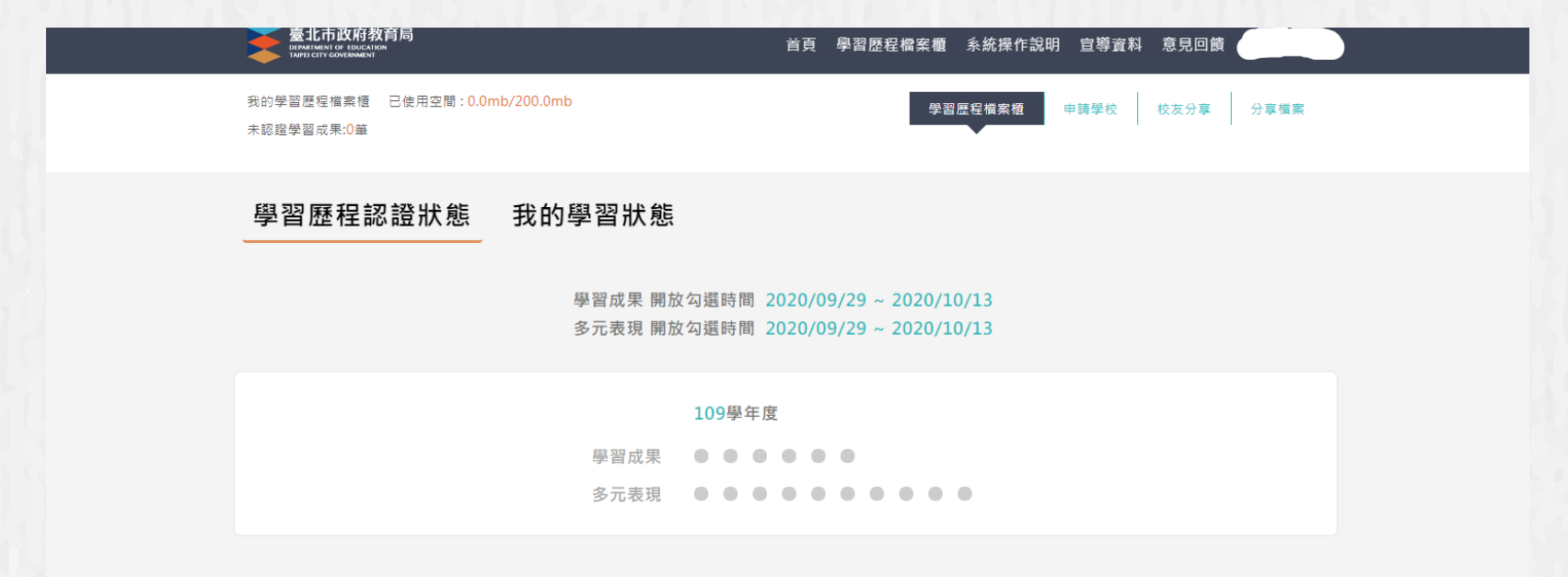

### 學習歷程檔案櫃

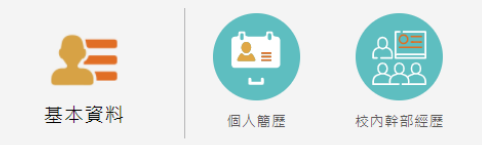

### 可以切換成我的學習狀態頁面-未來會顯示成績、獎懲及出缺勤

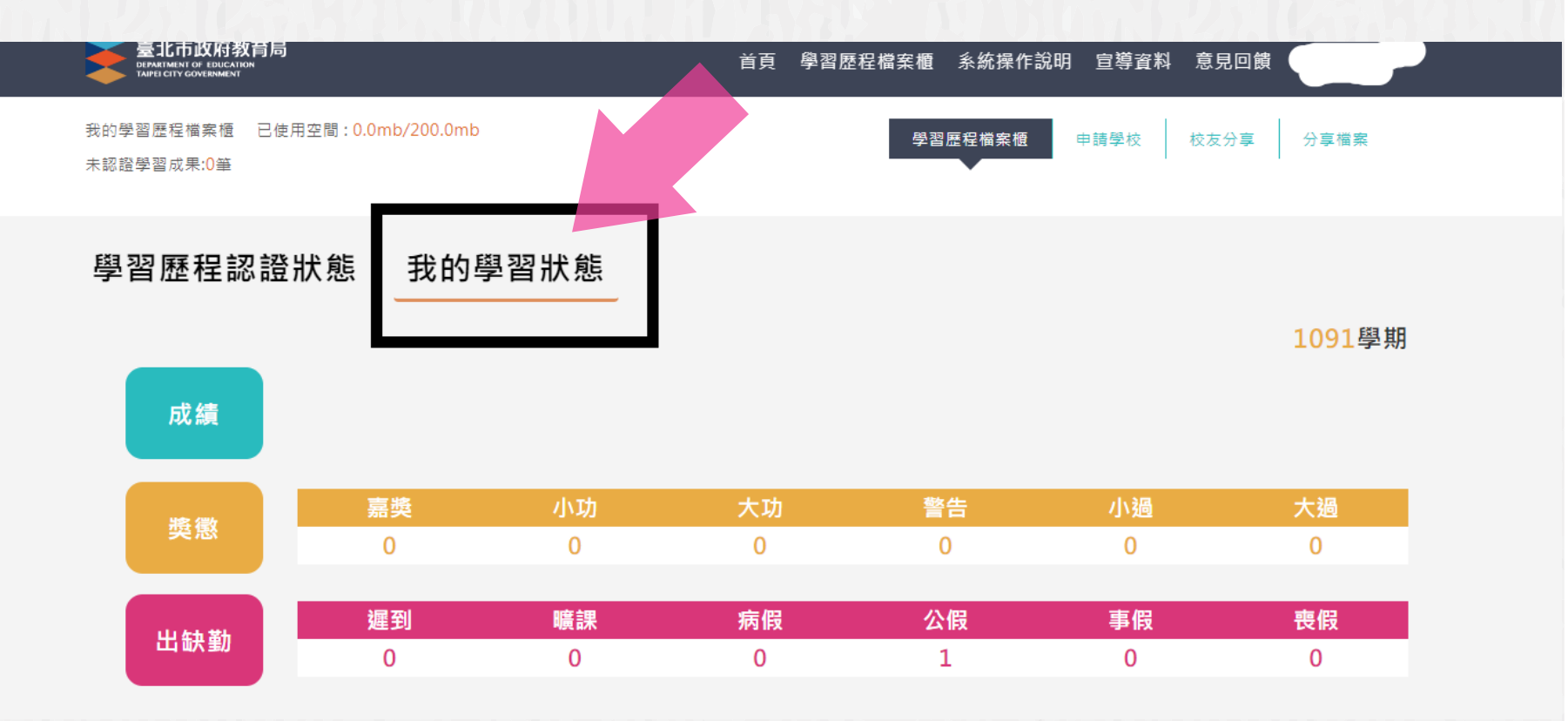

### 可以透過系統介面下載官方操作手冊參考

| 臺北市政府教育局<br>DEMAININI OF EDUCATION<br>TAIPEI CITY COVERNMENT | 首頁 學習歷程檔案櫃 条統操作說明 宣導資料 意見回饋 |
|--------------------------------------------------------------|-----------------------------|
| 我的學習歷程檔案櫃 已使用空間:0.0mb/200.0mb<br>未認證學習成果:0筆                  | 學習歷程檔案櫃 申請學校 校友分享 分享檔案      |

### 學習歷程認證狀態 我的學習狀態

學習成果 開放勾選時間 2020/09/29 ~ 2020/10/13 多元表現 開放勾選時間 2020/09/29 ~ 2020/10/13

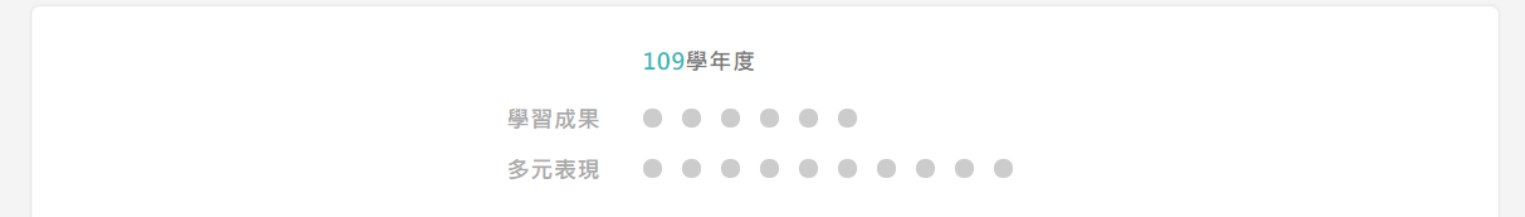

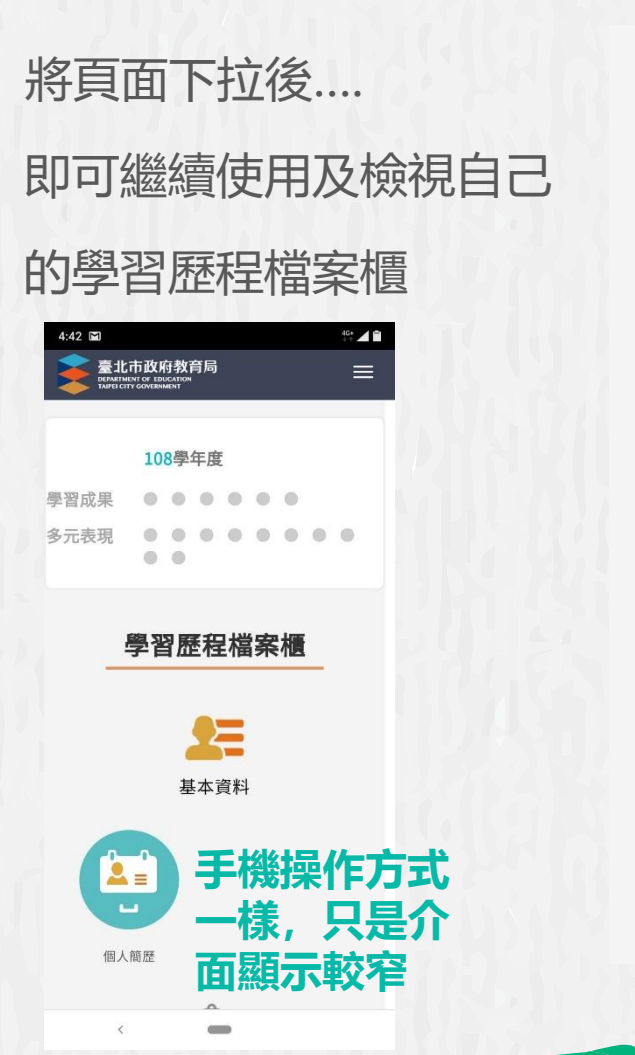

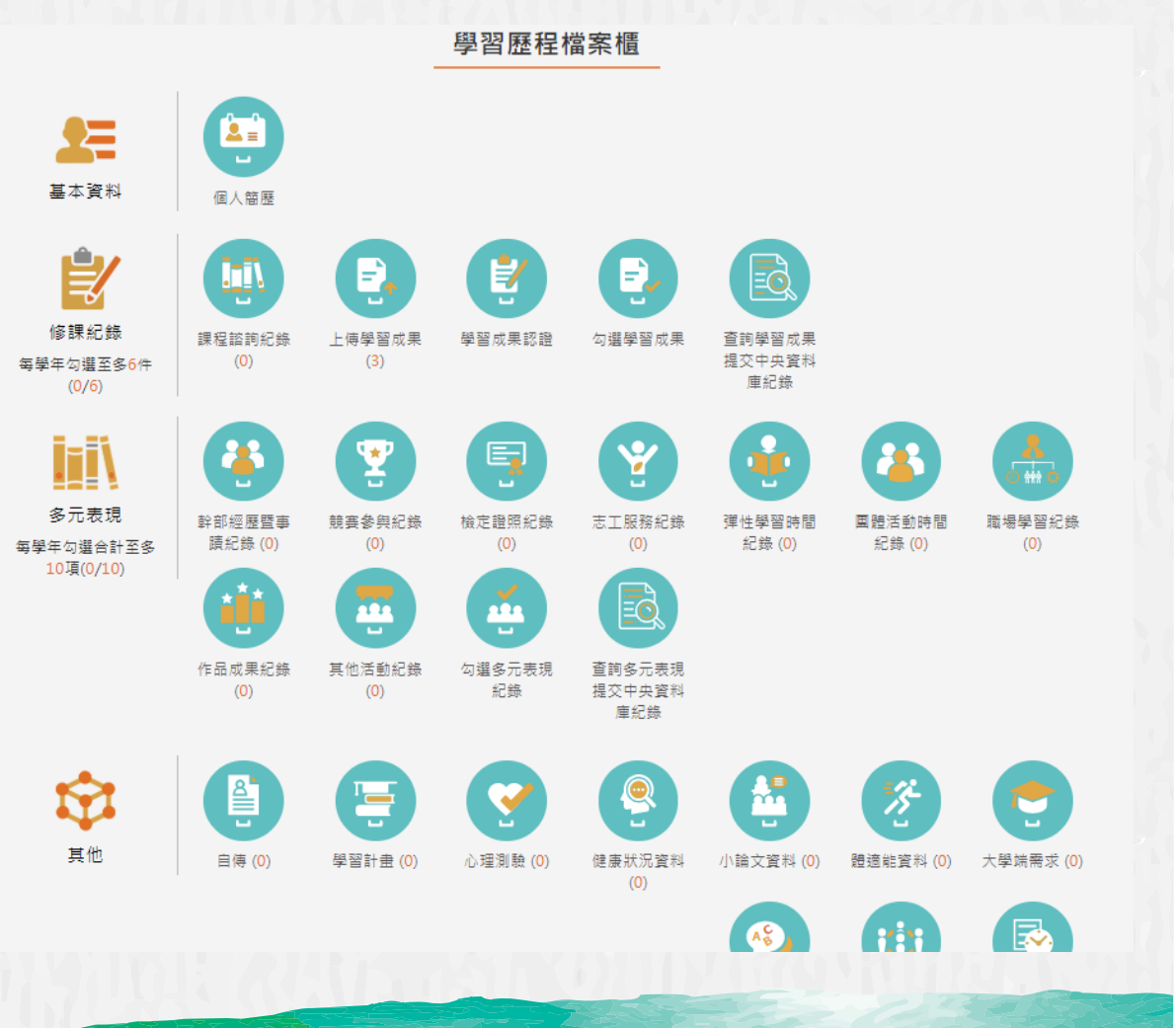

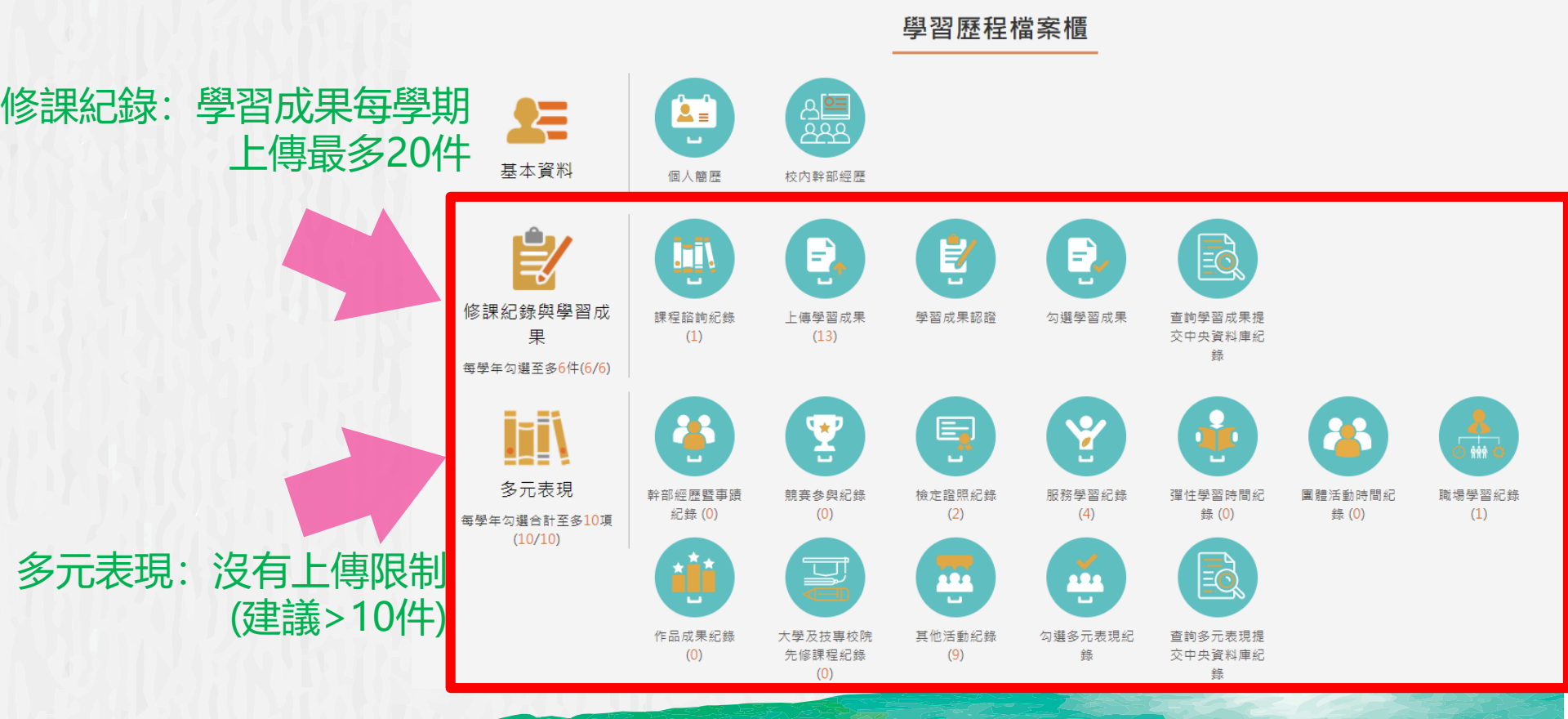

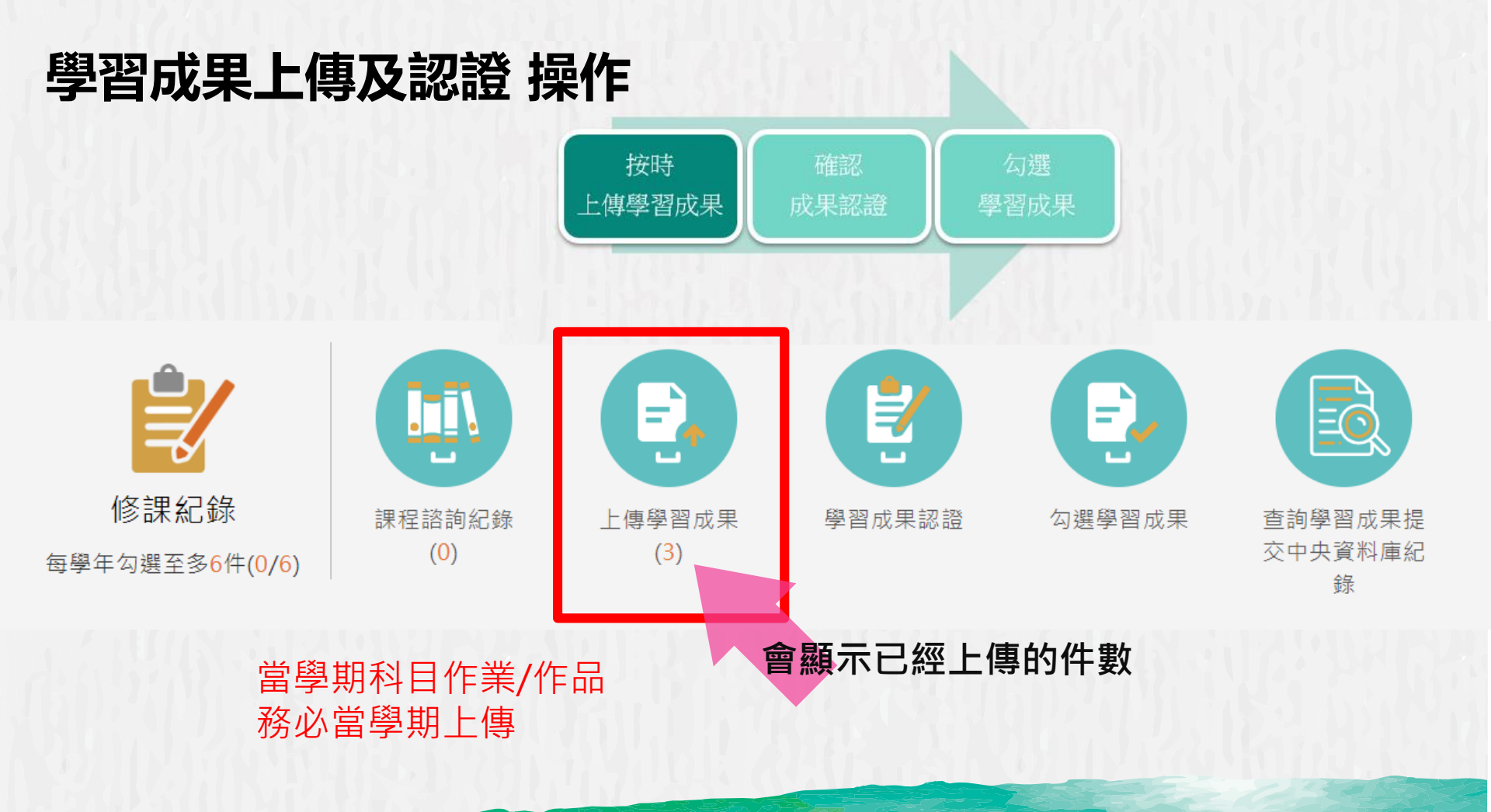

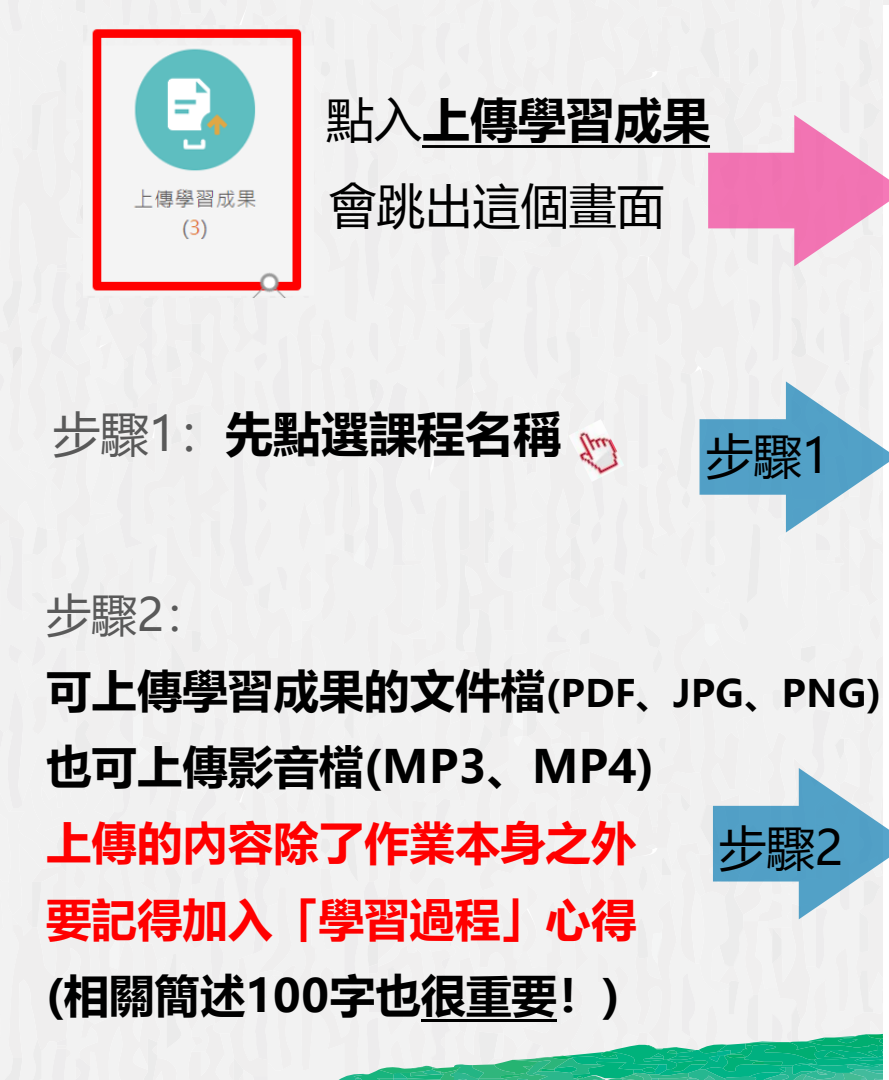

|                                                           |       |            | 上傳學習成果<br>———————————————————————————————————— |         |              |          |   |
|-----------------------------------------------------------|-------|------------|------------------------------------------------|---------|--------------|----------|---|
|                                                           | 學年    | 度 🗸        | 學期 ∨                                           |         | 查詢           |          |   |
|                                                           |       |            | 我的資料                                           |         |              |          |   |
| 學年                                                        | 學期    | 科目         | 成績                                             | 學習成果    |              |          |   |
| 108                                                       | 1     | 國語文        |                                                |         |              |          |   |
| 108                                                       | 1     | 體育         |                                                | 學校已經    | 經            |          |   |
| 108                                                       | 1     | 英語文        |                                                |         |              |          |   |
| 108                                                       | 1     | 數學         |                                                | 匯入你     | 這學期          | 的課       | 程 |
| 108                                                       | 1     | 歷史         | •                                              |         |              |          |   |
| 108                                                       | 1     | 物理         |                                                |         |              |          |   |
| 108                                                       | 1     | 冷凍空調原理 🕻 🦛 | }                                              |         |              |          |   |
| 108                                                       | 1     | 基本電學       | 4 📑 通 過                                        | ▲ 🏡 待認證 |              |          |   |
| 108                                                       | 1     | 電工實習       | •                                              |         |              |          |   |
| 108                                                       | 1     | 物理科學探究     |                                                |         |              |          |   |
|                                                           |       |            |                                                |         | •            |          |   |
|                                                           |       |            | 1- >                                           |         |              |          |   |
| ※請從上方表格中點選要上傳檔案的科目。<br>※文件檔案與影音檔案至少擇一上傳,亦可同時包含文件及影音檔案各一個。 |       |            |                                                |         |              |          |   |
| *<br>李                                                    | 是年度:  | 108        | * <b>照</b><br>子:                               | 期: 1    |              |          |   |
|                                                           | *科目:  | 冷凍空調原理     | *文件檔                                           | 案: 可拖曳上 | ·@(文件(4      | MB)      |   |
| *影音                                                       | 「檔案:  | 上傳文件       | 影音 (10MB)                                      |         |              |          |   |
| 相屬                                                        | 目簡 沭: | 課程學習成果相關   | 節減                                             | 100字簡單描 | <b>封述很重要</b> | <b>史</b> |   |

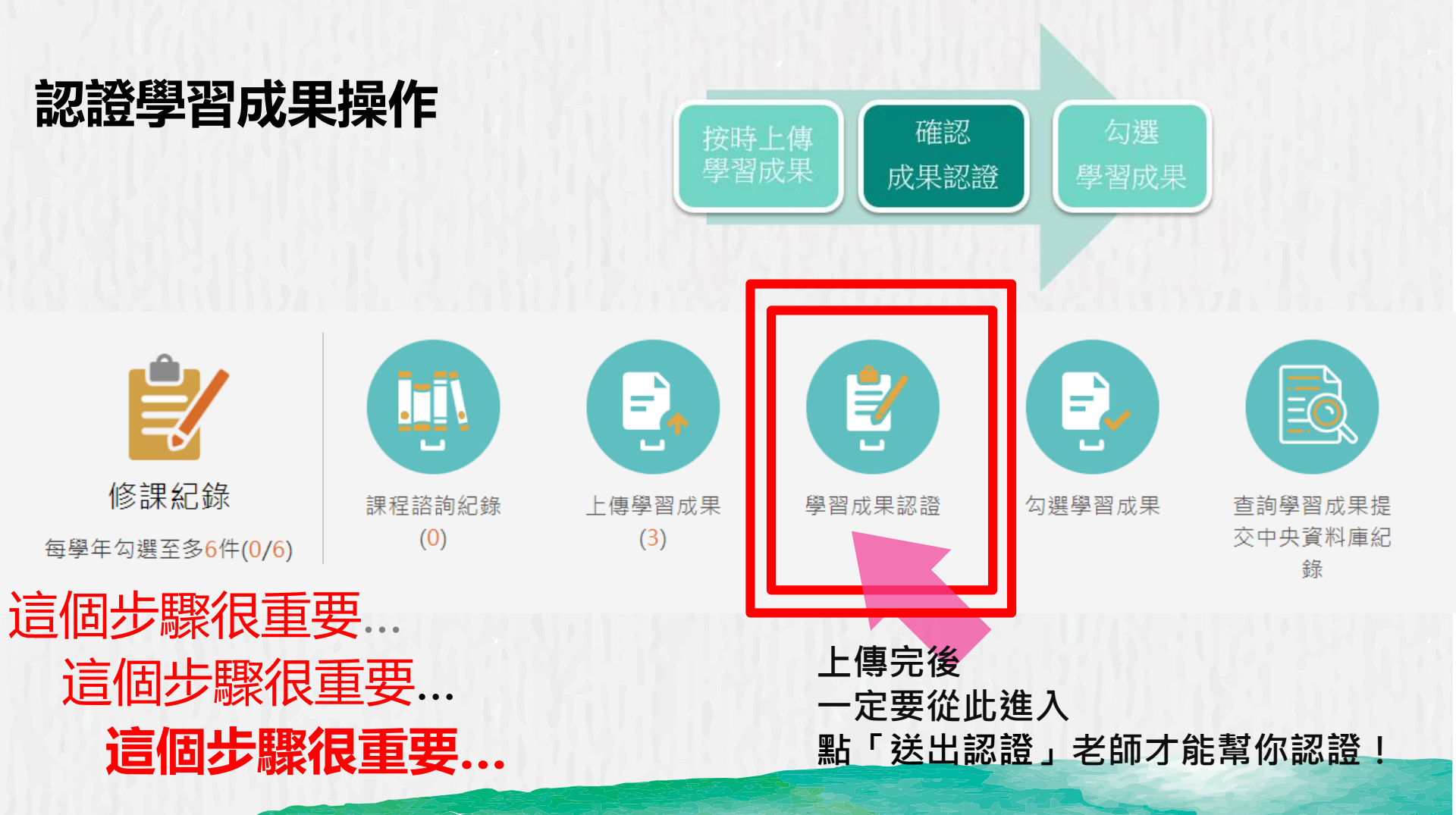

| ·····································                                                  |                                                                | 學習成果認證                                                                                   |                                                                                                    |                           |  |
|----------------------------------------------------------------------------------------|----------------------------------------------------------------|------------------------------------------------------------------------------------------|----------------------------------------------------------------------------------------------------|---------------------------|--|
| ●<br>小<br>一<br>一<br>一<br>二<br>二<br>二<br>二<br>二<br>二<br>二<br>二<br>二<br>二<br>二<br>二<br>二 | <b>当成朱認證</b><br>這個畫面                                           | 學年度 ∨                                                                                    | 學期 🗸 科目                                                                                                    | 查詢                        |  |
| 學習成果認證                                                                                 | 1081/待                                                         | 認證:1 通過:1 不通過:0                                                                          | 1081開放認證日                                                                                                    | ]期: 2019/08/01~2020/01/01 |  |
|                                                                                        | 學:<br>科目:<br>送出<br>認證<br>文件:<br>相關                             | 年度: 108<br>名稱: 基本電學<br>成績:<br>日期: 108/10/27 18:34:39<br>日期:<br>檔案: 檢視<br>簡述: 期末報告        | 學期: 1<br>學分/時數: 3<br>授課教師: 王哲瑋<br>認證教師: 王哲瑋<br>認證狀態: 待認證                                                                   | 檢視上傳作業                    |  |
| 重要步驟                                                                                   | 學:<br>科目:<br>送出<br>認證<br>影音:                                   | 年度: 108<br>名稱: 基本電學<br>成績:<br>日期: 108/10/27 18:10:48<br>日期: 108/10/27 18:12:59<br>當案: 檢視 | 學期: 1<br>學分/時數: 3<br>授課教師: 王哲瑋<br>認證教師: 王哲瑋<br>認證狀態: 通過                                                                    | 的認證狀態                     |  |
| 務必點選「送<br>→任科老師才                                                                       | 出認證」<br><sup>科目:</sup><br>會收到通知<br><sup>送出<br/>認證<br/>文件</sup> | 年度: 108<br>名稱: 電工實習<br>成績:<br>日期:<br>日期:<br>當案: 檢視                                       | <ul> <li>學期: 1</li> <li>學分/時數: 3</li> <li>授課教師: 鍾耀毅,王哲理</li> <li>認證教師: 鍾耀毅,王哲理</li> <li>認證狀態:</li> <li>影音檔案: 檢視</li> </ul> | ₽<br>₽<br>認證              |  |

## 學年結束後須勾選已認證之學習成果至中央資料庫

每學期可上傳並認證(最多20件)學習成果(高一上最多20件,高一下最多20件) 每學年至多會累積20\*2=40件認證成果 學年(高一)結束後,須從通過認證 作品中勾選6件至中央資料庫封存~ (勾選時程請務必注意學校公告)

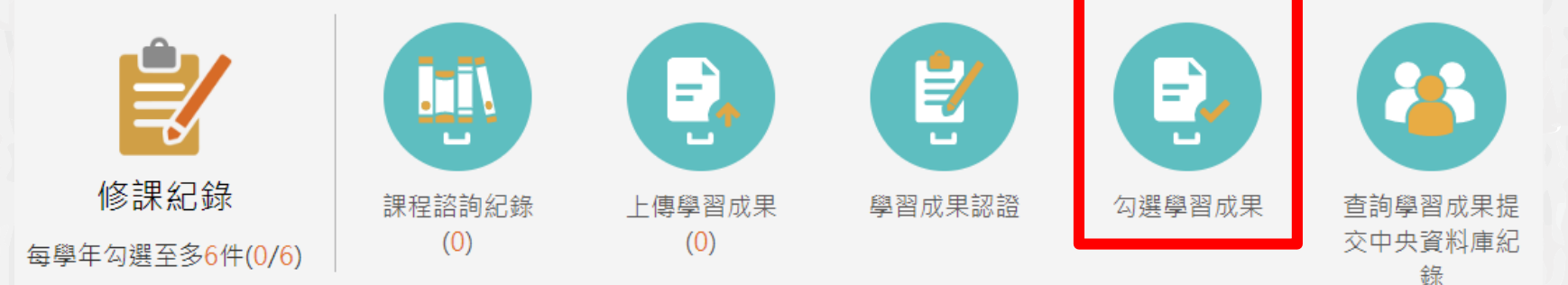

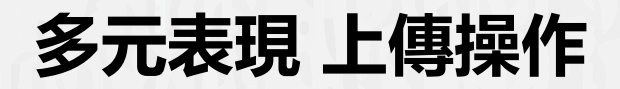

### 各種校內及校外活動證明紀錄

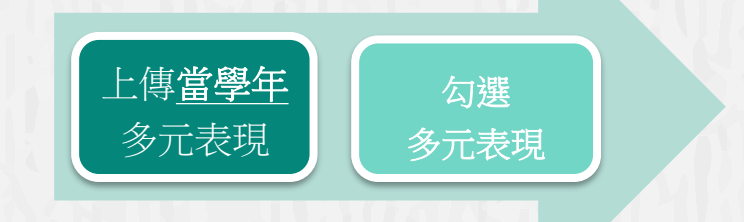

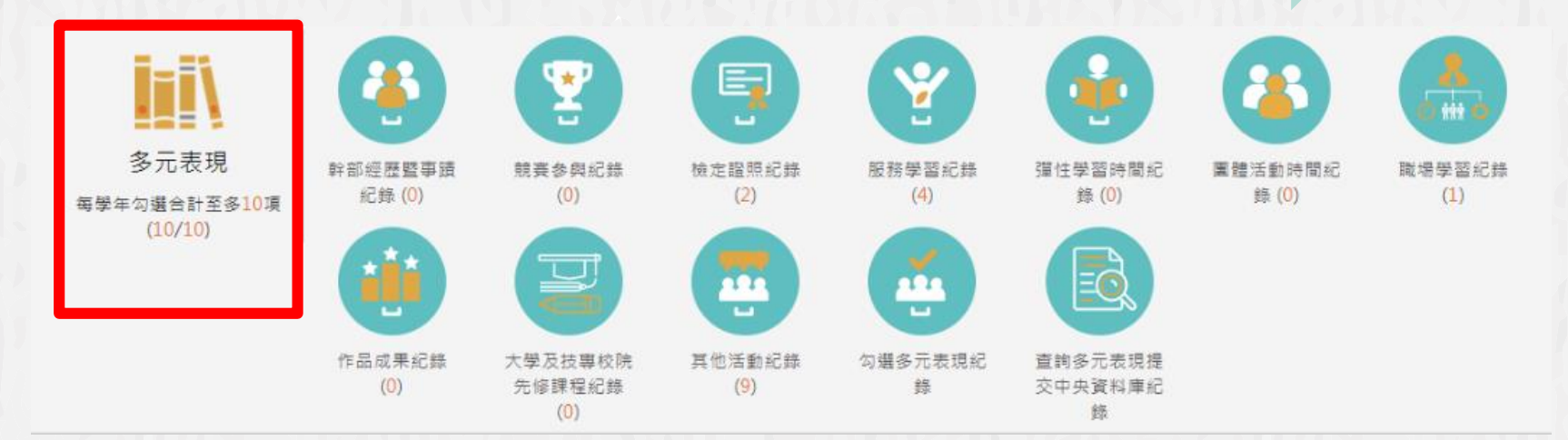

(當學年的多元表現當學年上傳)

「多元表現」包含的內容(校內外活動、證明文件皆可) 幹部經歷紀錄、競賽紀錄、檢定證照、志工服務、 彈性學習紀錄、團體活動紀錄、職場學習、成果作 品、先修課程、其他活動等。只要有上述相關資料都可以編輯好上傳~

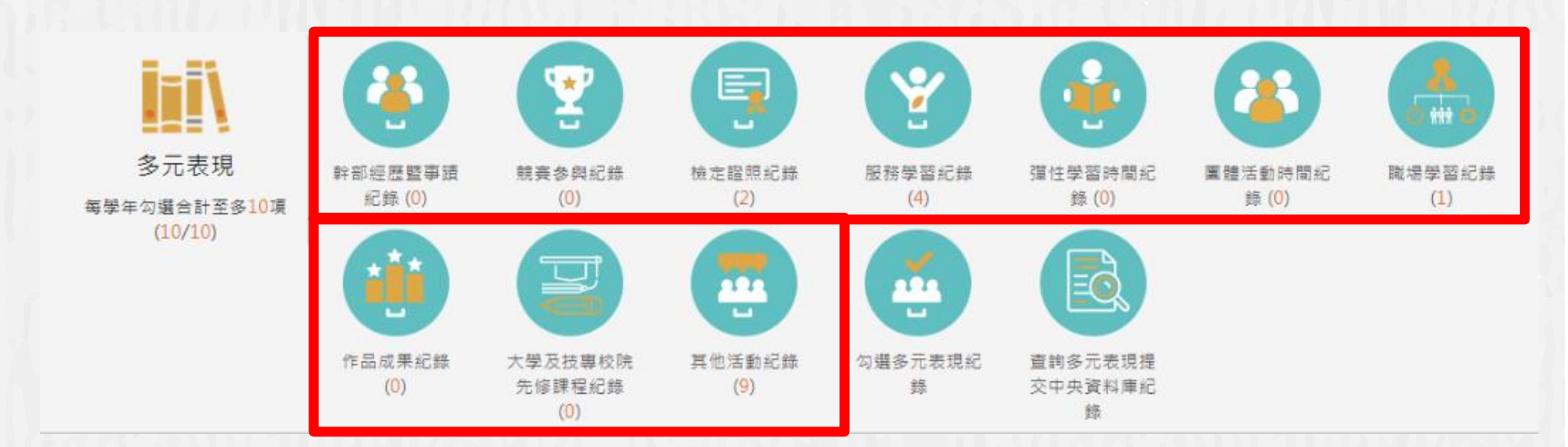

# 本簡報以<u>幹部經歷暨事蹟紀錄、檢定證照紀錄</u>以及 <u>志工服務</u>三個介面為範例說明,其餘項目皆可以此類推~

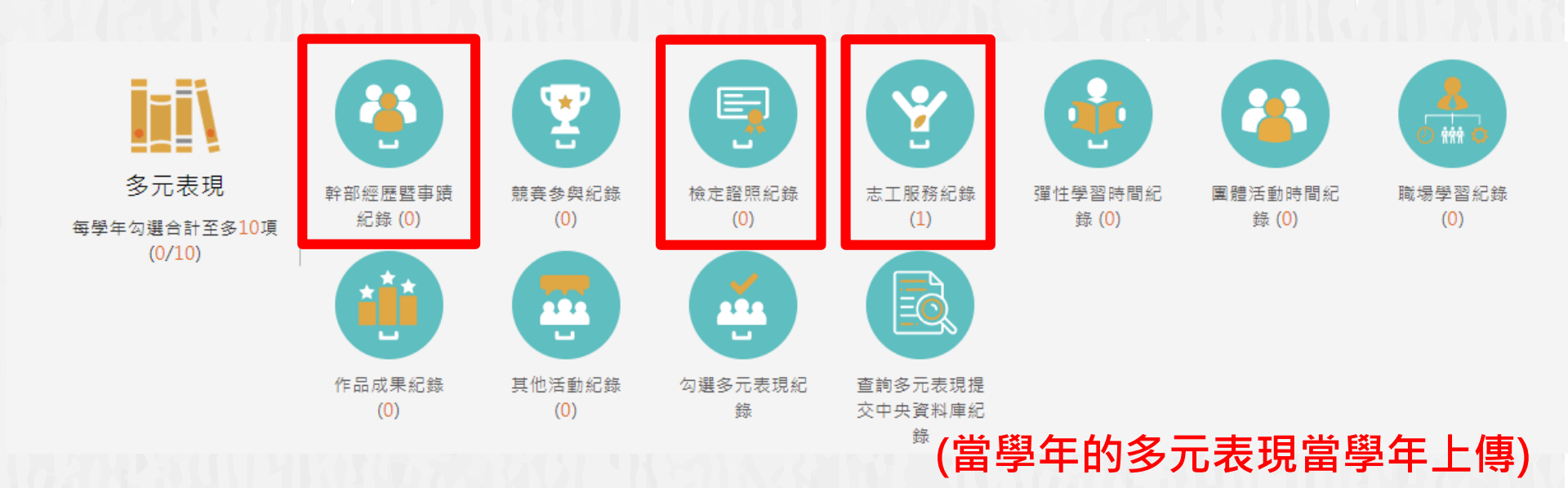

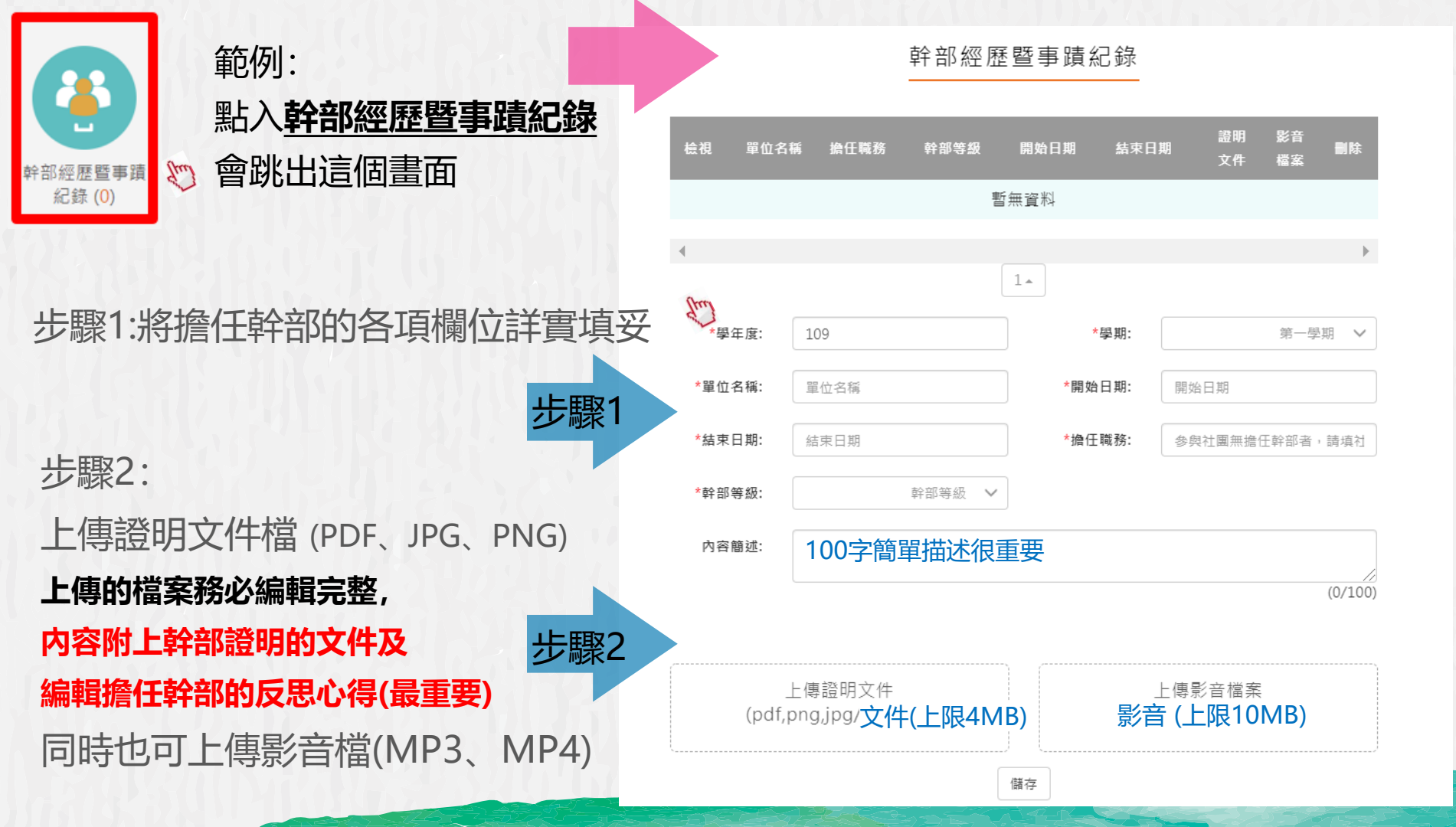

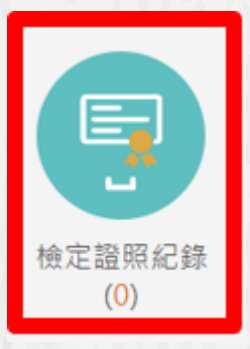

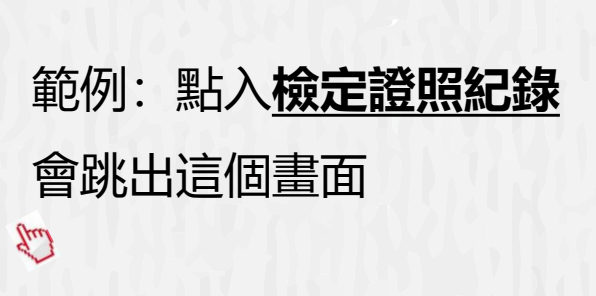

步驟2

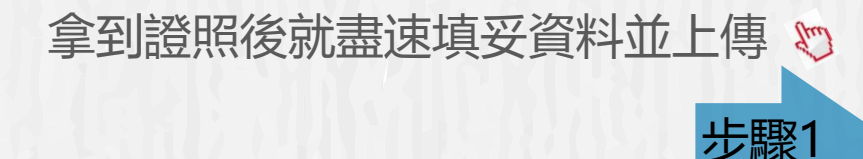

上傳證明文件檔(PDF、JPG、PNG)

上傳的檔案務必編輯完整, 內容附上檢定證明文件及

取得證照的學習心得(最重要)

同時也可上傳影音檔(MP3、MP4)

#### 檢定證照紀錄 證明 影音 检視 譜昭代碼 證昭備註 分數 取得證昭日期 目除 檔案 暫無資料 1. \*學年度: 108 \*學期 第一學期 > \*證照代碼 證照代碼 測驗結果有分數者請填入總 \*證照備註: 證照備註 分數: 分項結果: 如有冬項成結以分開 \*取得證照日期: 取得證照日期 證照字號 證昭字號 請填入檢定組別或級別 檢定组別: 內容簡述: 100字簡單描述很重要 上傳證明文件文件(上限4MB) 上傳影音檔案 (影音 (上限10MB) 可拖曳上傳 可拖曳上傳

儲存

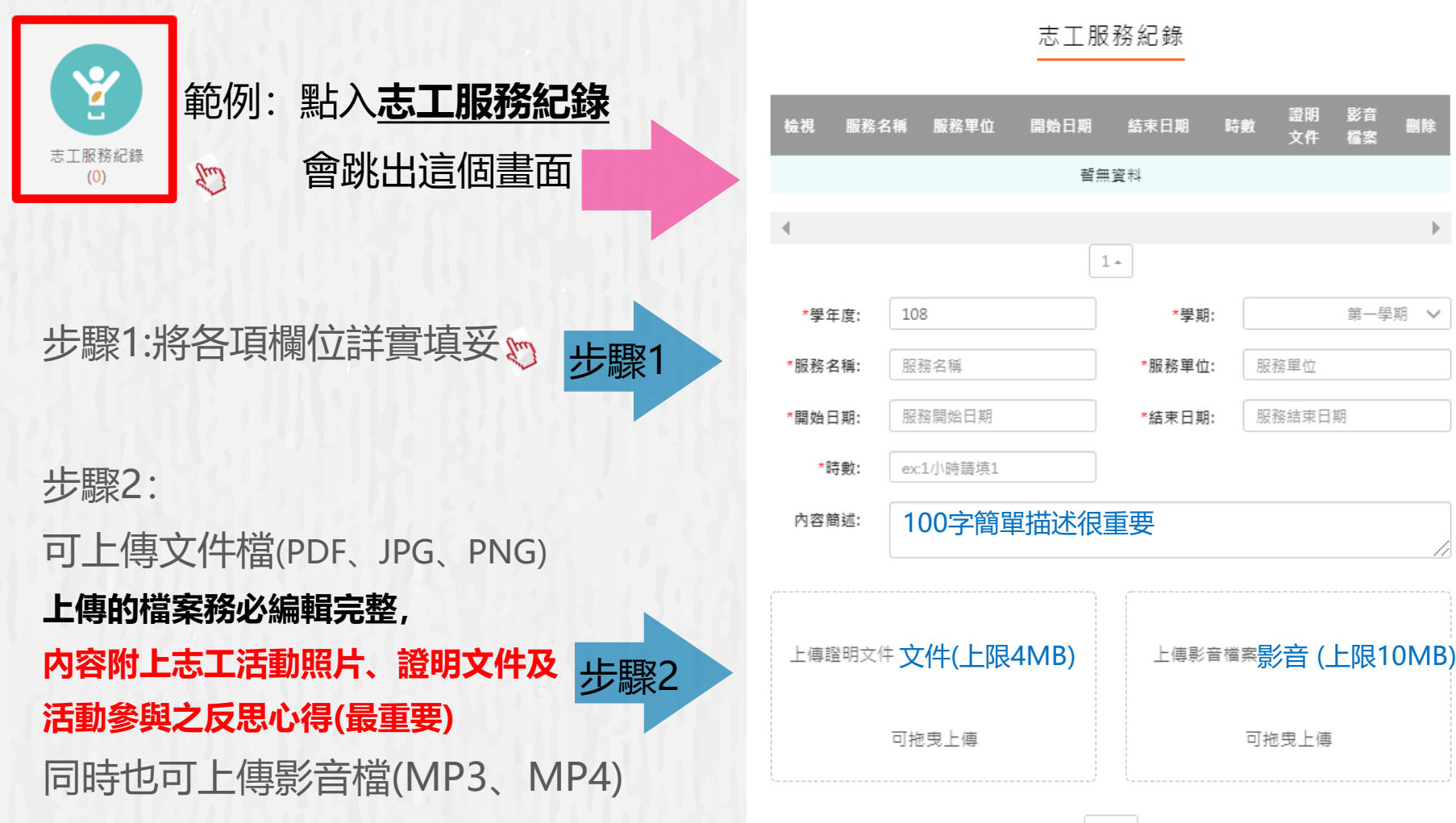

儲存

影音

檔案

第一學期

目除

 $\sim$ 

## 每一學年結束後須勾選10件多元表現至中央資料庫

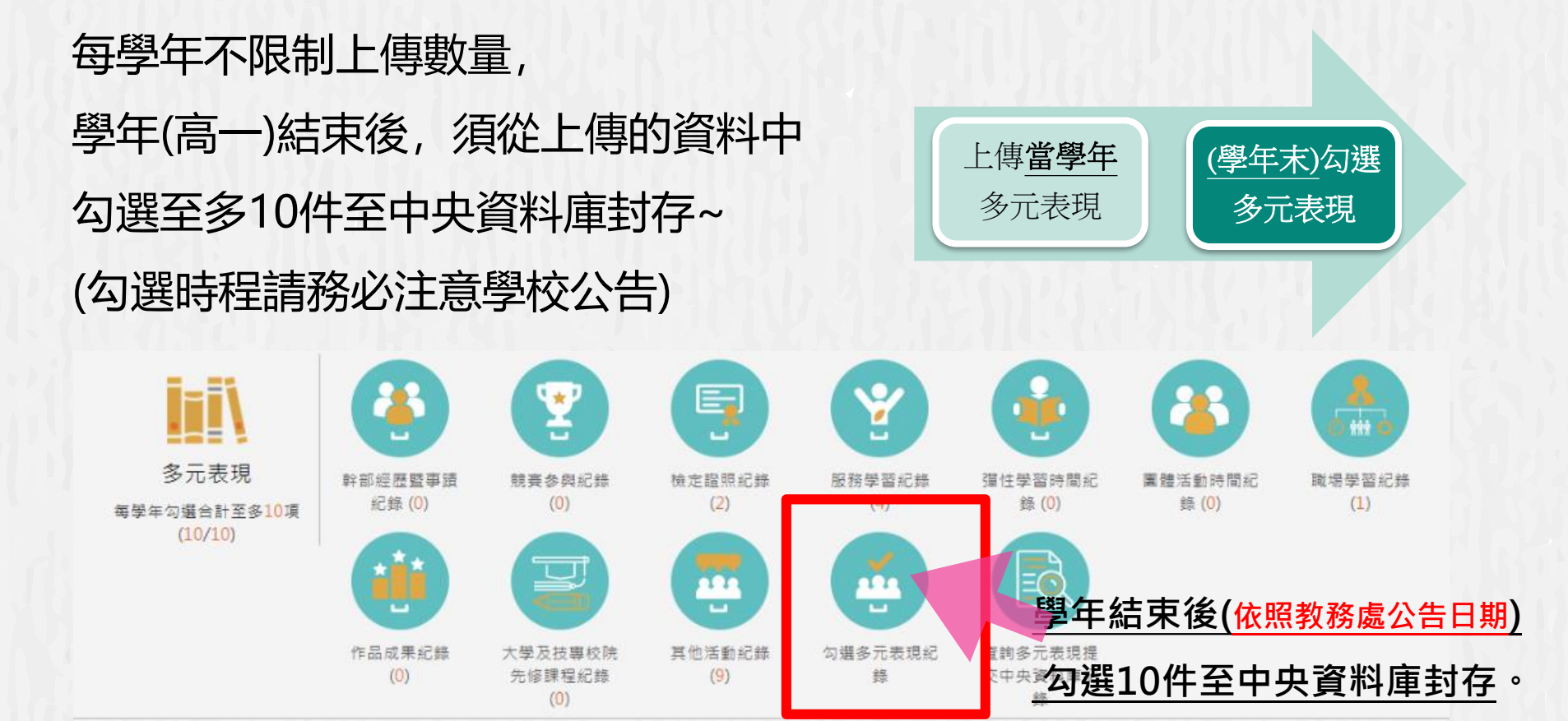

## 學習歷程檔案系統的運作期程

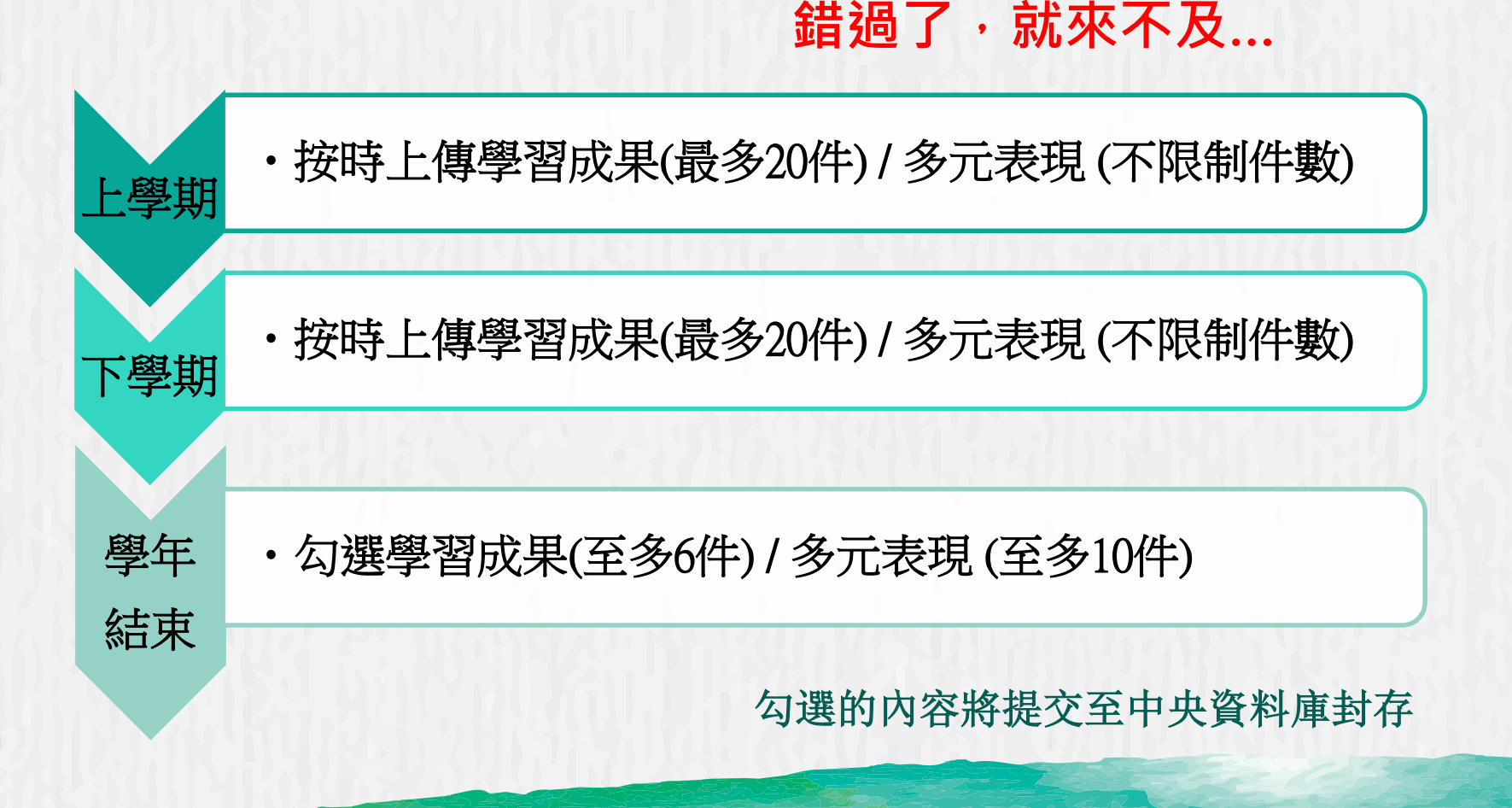

## 學生學習歷程檔案的檔案格式、大小

| 資料項目     | 檔案格式類型               | 内容說明<br>(檔案大小或簡述文字之字數) |  |
|----------|----------------------|------------------------|--|
| 課程諮詢紀錄   | 文件 : pdf \ jpg \ png | 每件固定上限2MB              |  |
| (只限校內平臺) | 簡述:文字                | 每件100個字為限              |  |
| 課程學習成果   | 文件 : pdf \ jpg \ png | 文件檔案(上限4MB)            |  |
|          | 影音檔案:mp3、mp4         | 影音檔案(上限10MB)           |  |
|          | 簡述:文字 <b>重要</b>      | 每件100個字為限              |  |
|          | 證明文件:pdf、jpg、png     | 文件檔案(上限4MB)            |  |
| 久元主田     | 影音檔案:mp3、mp4         | 影音檔案(上限10MB)           |  |
| 多儿衣堄     | 外部連結:文字              | -                      |  |
|          | 簡述:文字 重要             | 每件100個字為限              |  |

# 學習歷程檔案的四大資料

B

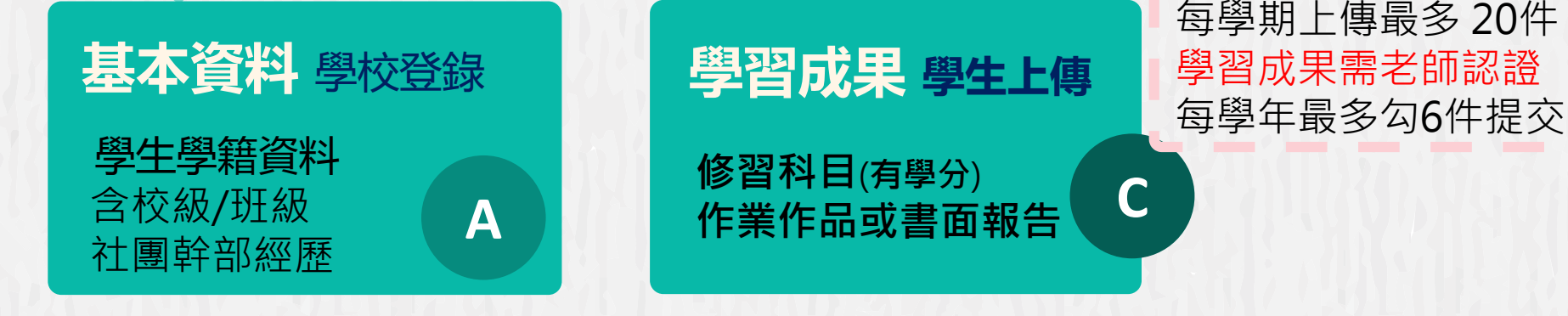

**修課紀錄** 學校登錄 每學期修課狀況 含科目/學分數/成績 多元表現 學生上傳 上傳不限件數 多元表現不需老師認證 多元表現不需老師認證 每學年最多勾選10件提交 し 作品成果、其他活動。

# 學習歷程檔案的兩大精神

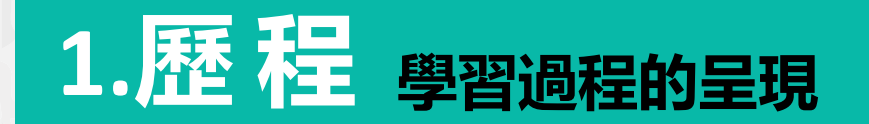

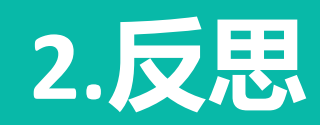

知識態度技能的學習心得 得到哪些能力?未來如何發揮 遇到那些挫折?當時如何克服

1

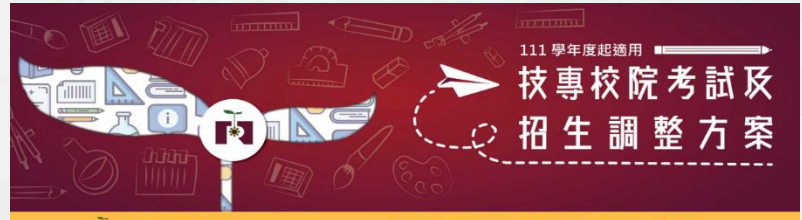

技專校院招生策略委員會

最新消息 考招調整方案 資料下載 影視專區 聯絡我們

## 相關網站-招生選材内涵

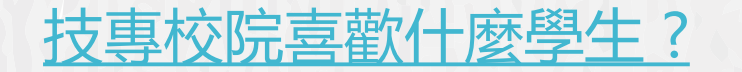

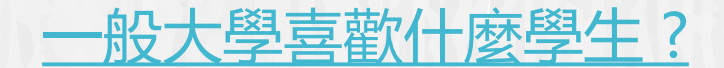

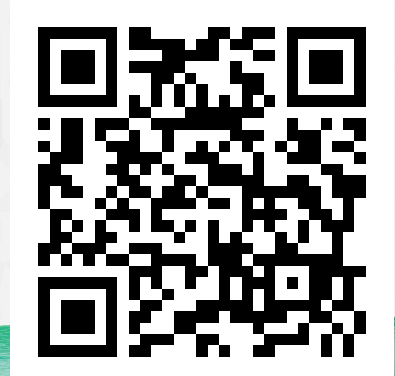

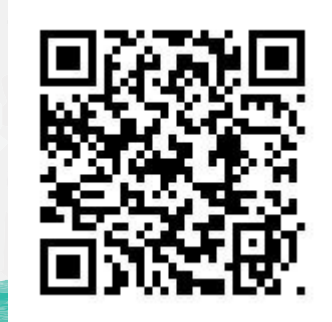

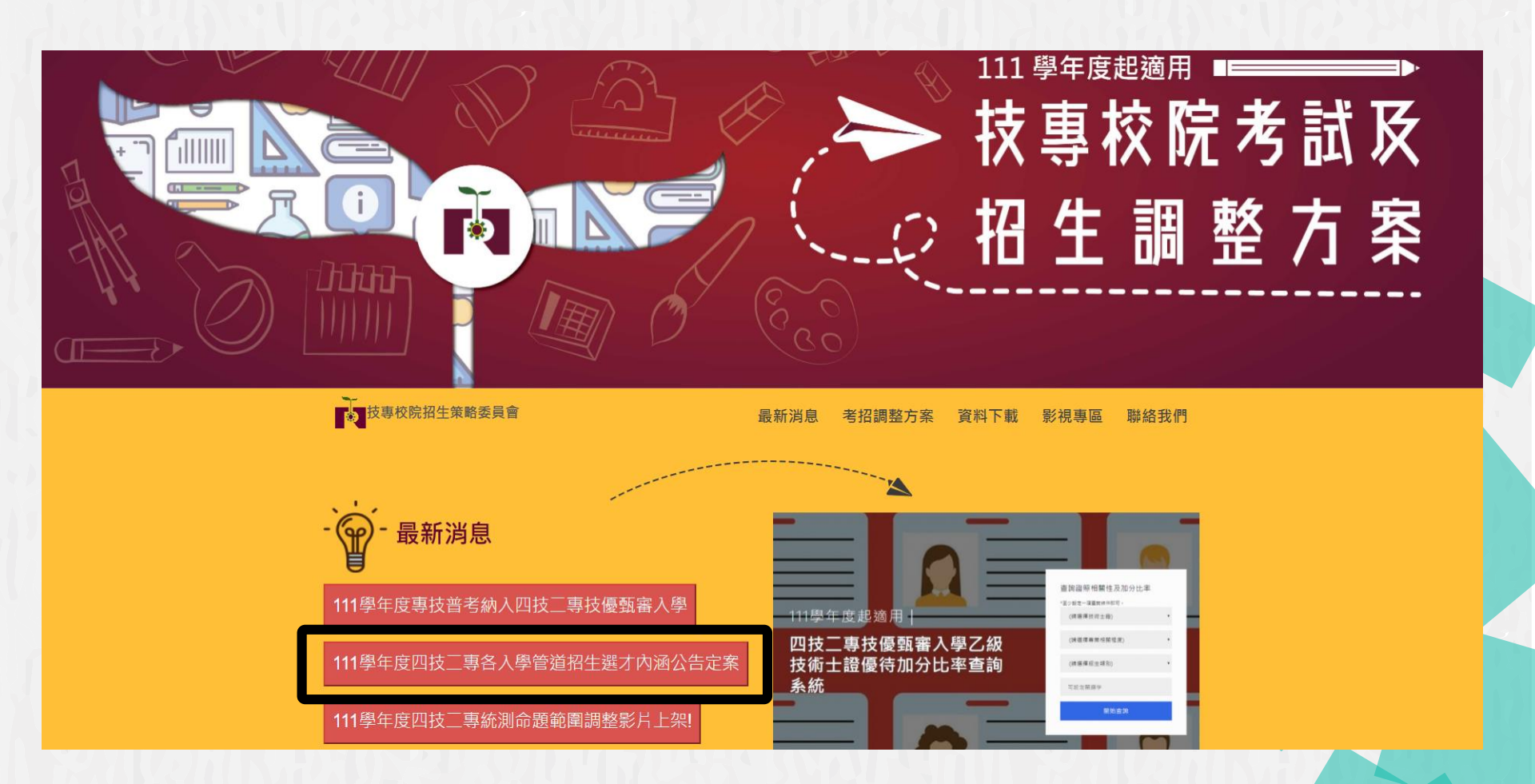

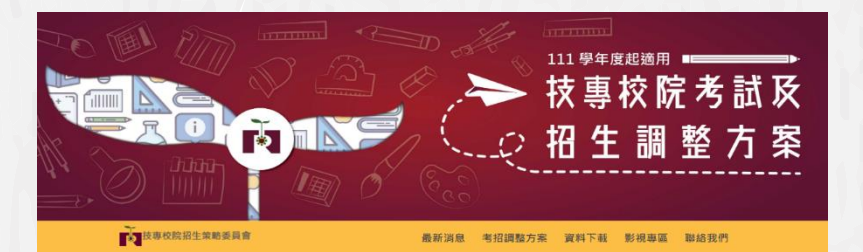

## 可以開始查詢蒐集目標校系 想要的資料有哪些...

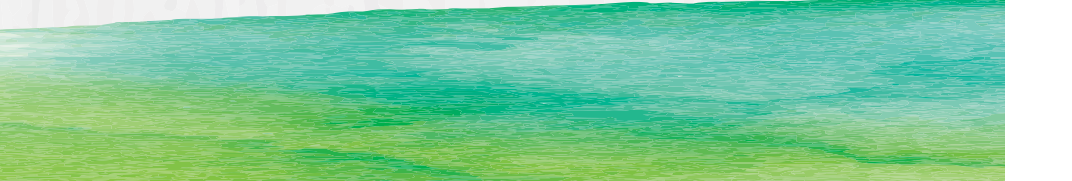

#### 111學年度四技一專甄選入學招牛選才內涵 國立臺灣科技大學/電機工程系

网络日期部 10607商业市大安富高隆新四段43號

03電機具電子影電機鋼

#### 修課紀錄

1.本系各考率總中等團校部定及校訂必修之專業及宣召科目與一般科目,以及校訂進修課程等修課記紙進行综合評量 2.本系条考研定及校訂一所科目之審查重點為自然科研領域,對研閉域 3.本系条用层检检订算值器需要要要基:多元需要或算量级数值力;

#### 課程學習成果

展生升级防可爆要提供,本来陈维以织合辞量。 ☑ 專助當作及當否科目是否成果 网络依据存录器(作品)成果

#### 名元表現

爆生升爆转可就下列内路设具他有利果客销运销 课想供·至ら10件。並另描述「多元表现识数」 心理。《木木塘以综合評量》 ☑ 彈性學習時間學習成果(包含自主學習成選手) 培訓成學校場合活動) 図 社園法動運動 ☑ 操任群都规则 ☑ 服務學習總驗 ☑ 載夏表現 回非修課記錄之成果作品(如整場是否成果) 网络宗鹅属 网络铁蛋白表现能明

學習歷程自述 図未支援設計書具生運規劃

#### 其他

□ 音校本意求之補充資料:自我推薦摘要表(表) A)及課程提習成果工作內容與貢獻度表(表8)

#### 備許

☑ 試過動機

1. 接续已经: 用以早现意境杂意子群男学规程的传召状况,以作马辞备等建规程板站的处境,总辞道其是回族力是否 该合本来规程设施。

2.要請當作帶當在科目便可成果:請說項專請當作著重於負種專業投除之紙製版力,當包科目則讓以完讀當作版力。 如為多人网線進行,諸說明分工的方式與個人的主要貢獻。

3.多元康亚表现:错损要说将规程修业成果之外,就如能捐输定、粮资成果将其他具建要负表现。

4.學習計畫尋發展測力:簡標要說明學習計畫,並詳估在本系第習下,未來的可能發展

5.条枪来发动之端充满料:白动墙盖墙要去(去A)及探探受到过足工作内容等者就发表(去B),随至木枪调助[首页)。 生資訊(大學部級生)同社藝術)下載,

※木寿保塔生養才能,於整備人提第二階時整成之邊避進保護協力向,並非指是生必須再保防有應次之邊避度種。 ※以上資料僅供參考、實際招生作業仍以「111學年度科技校院四年制及專科學校二年制戰導入學招生屬單」為單

上下載木本簡導入學招生導才内語 ③ 更新日素: 2020/04/27

| 備審資料來源          | 學習歷程中央資料庫                                               |                                        |                            | 報名平台<br>聯合會                                             |
|-----------------|---------------------------------------------------------|----------------------------------------|----------------------------|---------------------------------------------------------|
| 學習歷程<br>入學管道 項目 | 課程學習成果<br>(三年內最多上傳18件)                                  | 基本資料<br>修課紀錄                           | 多元表現<br>(三年內最多上傳30件)       | 學習歷程自述<br>其他資料                                          |
| 甄選入學<br>技優甄審    | 具學分科目之專題實作及實習科目學習成<br>果至多可採計6件*<br>其他課程學習成果<br>至多可採計3件* | 基本資料<br>學生學籍資料(含校<br>級、班級及社團幹<br>部經歷)  | 彈性學習時間、團<br>體活動時間及其他<br>表現 | 學習歷程自述<br>依升學之志願科系<br>撰寫學習歷程反思/<br>就讀動機/未來學習<br>計畫與生涯規劃 |
| 四技申請入學<br>(普高生) | 具學分數之課程實作<br>作品或書面報告 <mark>至多</mark><br>可採計6件*          | <b>◎課紀球</b><br>每學期修課之科<br>目、學分數及成<br>績 | 至多可採計10件*                  | 其他資料<br>各校系需求之補充<br>資料/其他有利審查<br>資料                     |

資料來源: 技專校院招生策略委員會

## 111學年度甄選入學成績採計方式 重視學生3年來的學習成果!

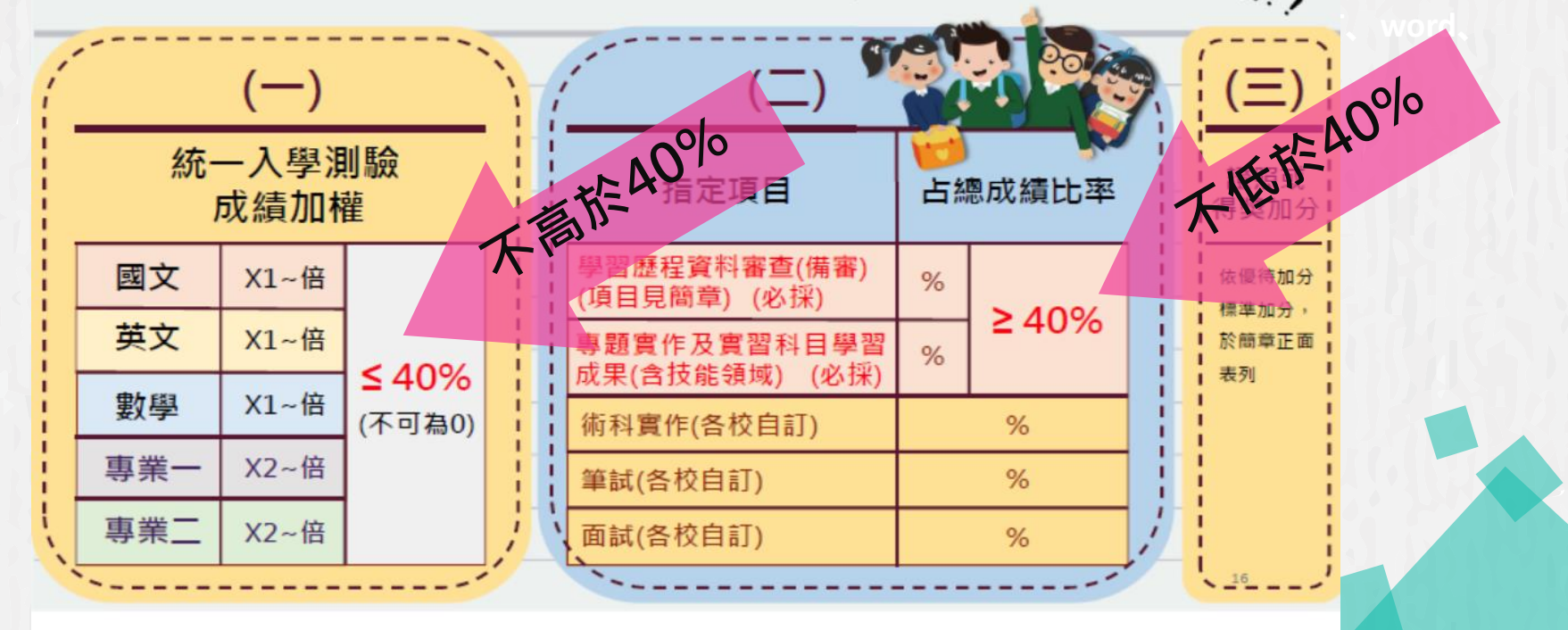

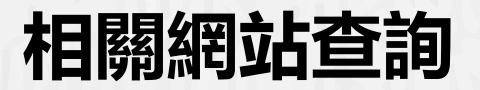

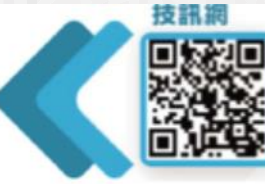

最完整、最多元、最簡單、人氧第一! 史上最強入學管道招生資訊查詢系統

### 技專考招專屆網頁

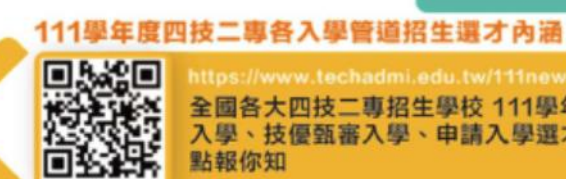

考招變革不用怕,輕鬆瞭解技專校院 111學年度考試及招生制度的調整新訊息

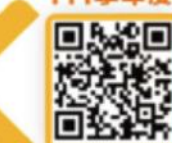

全國各大四技二專招生學校 111學年度甄選 入學、技優甄審入學、申請入學選才評量重 點報你知

### 技專校院招生委員會聯合會

四技 專日間部各聯合招生管道總舵手 簡章下載、招生校系名額查詢、報名、查詢 成績及錄取公告,所有管道通通都在這裡

### 技專校院入學測驗中心

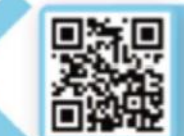

統一入學測驗考試報名、考科範圍查詢、 歷屆考古題及解答下載

## 亮點飛翔-學習歷程檔案比賽 得獎作品欣賞 含學習成果組、多元表現組

得獎作品觀摩: <u>https://reurl.cc/QdGm3Z</u>

感謝參賽同學授權展示得獎作品,供師生一起欣賞學習!

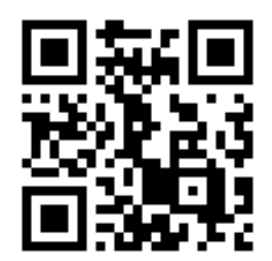

# 111學年度技專升學篇-學習歷程檔案

https://www.youtube.com/watch?v=Ko8H47JjMT0&t=5s

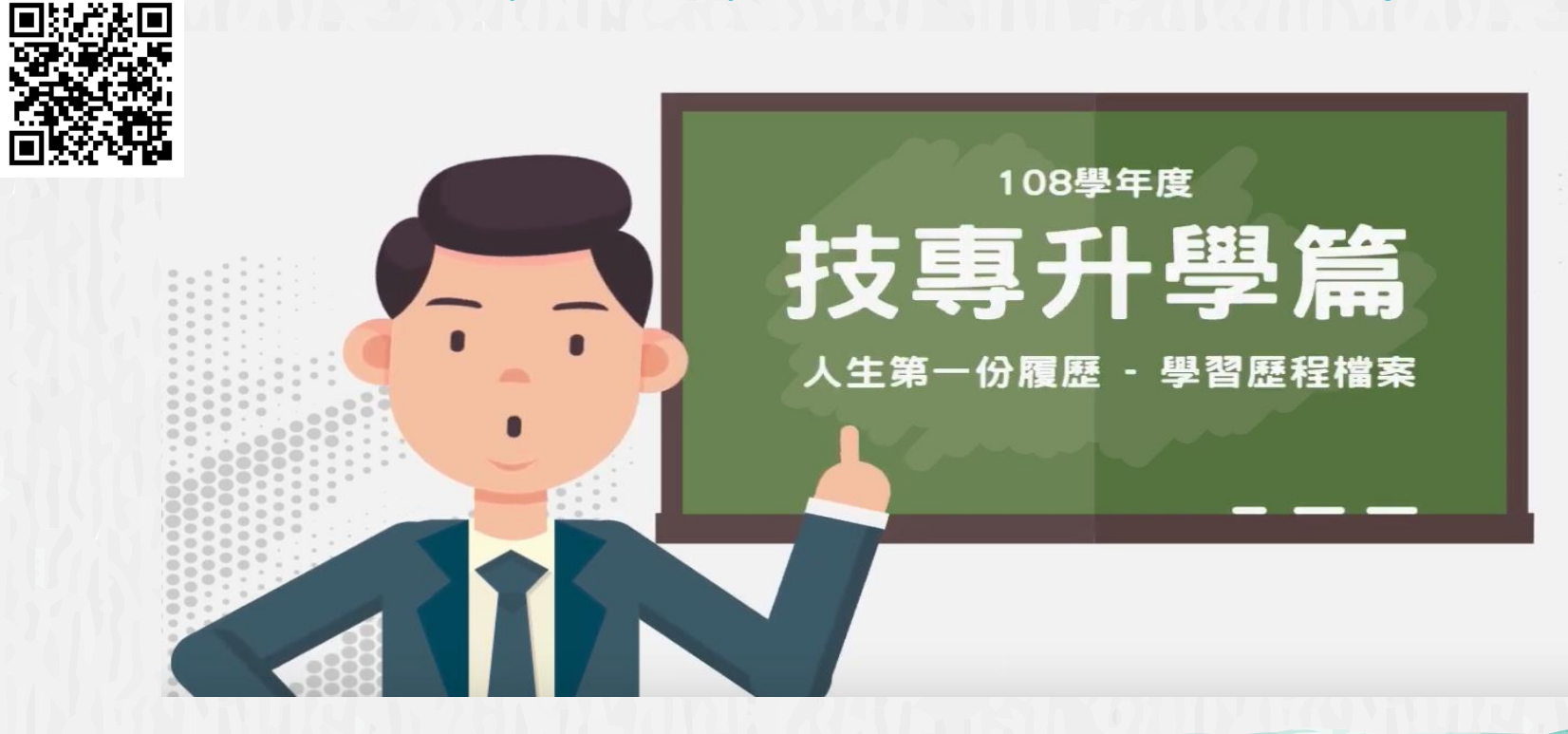